Running Exceptions on the Student's Degree Audit in MyGrad Program

## **Department Instructions: How to Waive a Course**

<u>Graduation Best Practices</u>: Verify that all requirements appear OK by running the Degree Audit from the Student Detail Page in MyGrad Program.

**Problem:** A student earned a grade below a 2.7 in **IPM 504** so the course does not count for the degree requirements. Although the student took another course to meet total credit requirements, the degree audit still shows a "**NO**" flag.

COURSES NOT ASSIGNED to REQUIREMENTS The following courses have been completed, but have nc dissertation and capstone courses taken after you satisfi requirement, see your adviser.

| Qtr  | Course Nar | Credits           | Grade |     |
|------|------------|-------------------|-------|-----|
| WI17 | IPM 504    | GEO SPATIAL ANALY | 3     | 2.6 |

**NO** 5)

| Needs: <b>1</b> course |  |
|------------------------|--|
| From:                  |  |
| IPM 504                |  |

Solution: Process a "Waive Course" exception.

## Instructions:

## 1. Student Detail Page > Academic Record > Exceptions

2. Access the "reference tables" link:

https://cdn.registrar.washington.edu/dars/exceptions/gradframe.php

3. Locate your program in the alphabetical list; click the link to access the DARS Reference Table for your program.

## 4. Locate the PSNAME for "Waive Course" for IPM 504.

|         |        | Walve course             | REQUICE/REQUIL I |
|---------|--------|--------------------------|------------------|
| IPM 503 | IPM27D | Allow a different course | COURSE:          |
|         |        | Waive course             | REQSRQ/REQCT: -1 |
| IPM 504 | IPM27E | Allow a different course | COURSE:          |
|         |        | Waive course             | REQSRQ/REQCT: -1 |

- 5. Return to **Exceptions** Page to enter the information (Screenshot on Page 2).
- 6. Refresh the degree audit. The "NO" flag is gone.

5 ) NOTE: Waive IPM 504

| DEGREE LEVEL                  | Masters ~                                              | ] |
|-------------------------------|--------------------------------------------------------|---|
| TEMPLATE                      | Waive the number of required courses for a requirement | ] |
|                               |                                                        |   |
| Template Description          |                                                        |   |
| Pseudo name (PSNAME) *        | IPM27E                                                 | ] |
| Comment displayed on<br>audit | Waive IPM 504                                          | ) |
| <b>1</b> Internal comment     |                                                        | ] |
| Required count (REQCT) *      | -1                                                     | ) |
| Authorization date            |                                                        |   |
| O Authorization name          |                                                        | ] |

\* required field

Cancel save